| SANTA ASK & LONG |
|------------------|
| SS SCHOOL OF     |

## **Aeries Portal Directions for Parents**

| Provide your email address to the school and request an Aeries Parent Portal account for your child.     | Sent: Tuesday, July 19, 2016 at 12:03 PM<br>From: AeriesReporting@sausd.us<br>To: (parent email)<br>Subject: New Parent/Guardian Portal Account Created<br>Dear Parent:                                                                                                    |
|----------------------------------------------------------------------------------------------------|----------------------------------------------------------------------------------------------------|
| Parent Name:                                                                                             | This email is to inform you that a parent portal account has been<br>created using this email address. This account will allow you to view<br>student information about your child.                                                                                                    |
| Email:                                                                                                   | URL: <u>eportal.sausd.us/ParentPortal</u><br>Username: (your email)<br>Password: #####                                                                                                    |
| 2 Check your email for a confirmation from the school. Click the URL link to access your portal account. | Principal<br>SAUSD High School<br>Santa Ana Unified School District                                                                                                    |
| <b>3</b> Log in to your parent account using the Username (your email address). Click NEXT.              | Acries<br>Student Information System<br>3 Enal<br>Acries<br>Student Information System<br>Acries<br>Student Information System<br>Acries<br>Student Information System<br>Acries<br>Student Information System<br>Acries<br>Student Information System<br>Acries<br>Student Information System<br>Acries<br>Student Information System<br>Acries<br>Student Information System<br>Acries<br>Student Information System<br>Acries<br>Student Information System<br>Acries<br>Student Information System<br>Acries<br>Acries<br>Student Information System<br>Acries<br>Acries<br>Student Information System<br>Acries<br>Acries<br>Acr |
| Enter the Password you received in the confirma-<br>tion email. Click SIGN IN.                           | NEXT SIGN IN<br>Forgot Password? Create New Account Forgot Password? Create New Account                                                                                                    |

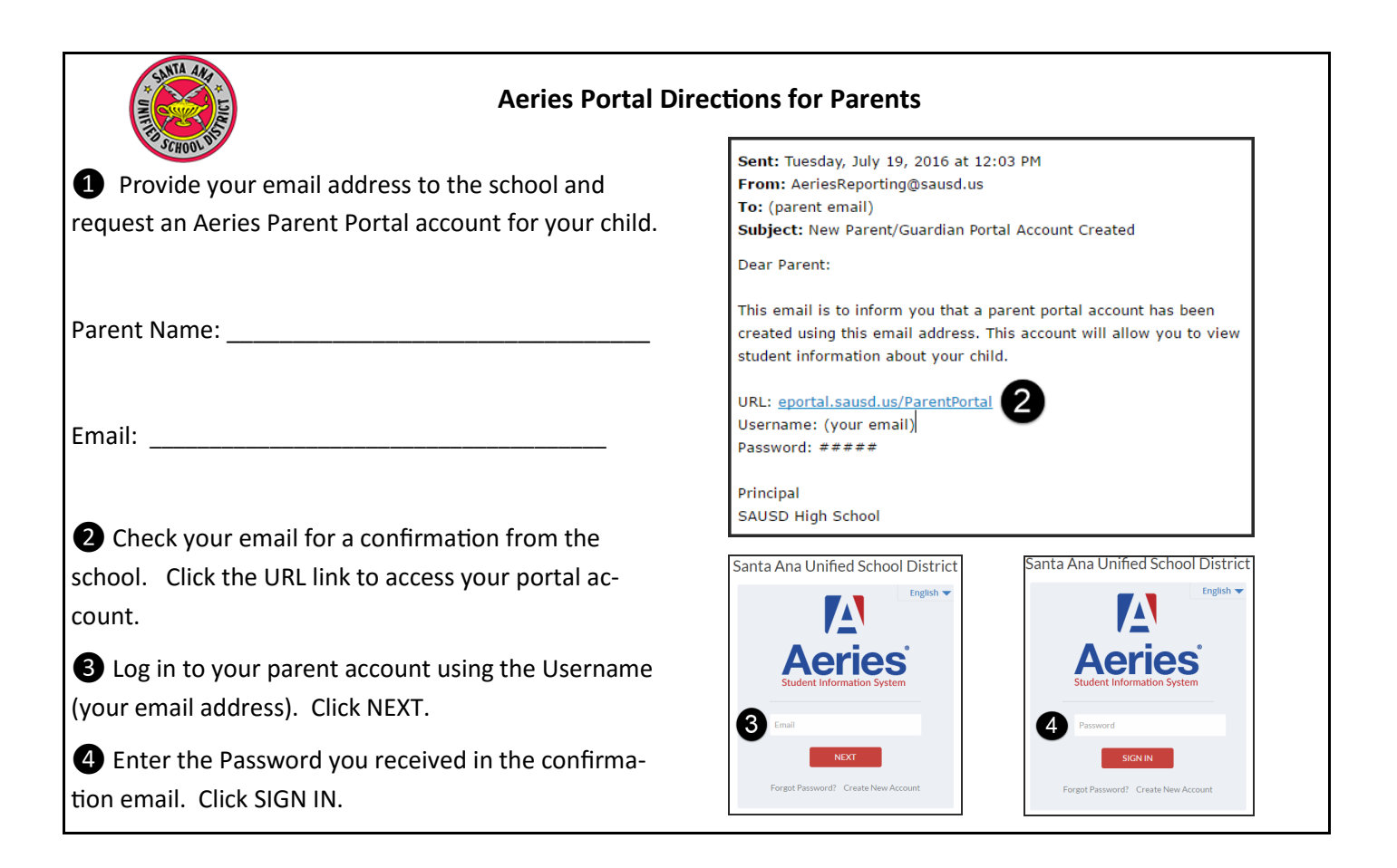